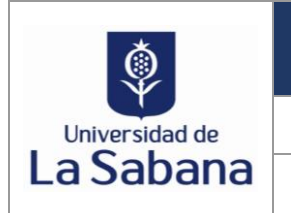

**RED WIFI** 

Versión: 1.0

GUÍA SOBRE ACTUALIZACIÓN DEL CERTIFICADO DE AUTENTICACIÓN A LA RED WIFI EN LA UNIVERSIDAD

Fecha: 15-DIC-2023

### 1. **RESPONSABLE**

Área de Telecomunicaciones Dirección de Tecnología y Transformación Digital

#### 2. DESARROLLO DE LA GUÍA

La Dirección de Tecnología y Transformación Digital invita a toda la comunidad universitaria (red Empleado-Usabana y Estudiante-USabana) a leer detenidamente esta guía para conectarse correctamente a la red Wifi.

#### 2.1 Para dispositivos MacBook:

Si tu contraseña institucional de tus dispositivos MacBook no ha cambiado por favor ten presente los siguientes pasos (aplica para la red Empleado-Usabana y Estudiante-USabana):

2.1.1 Paso 1: Saldrá un Pop Up de seguridad (ventana emergente que aparece repentinamente) indicando que el certificado ha cambiado.

Sobre la ventana emergente del Certificado se da clic en la opción continuar como se describe en la siguiente imagen:

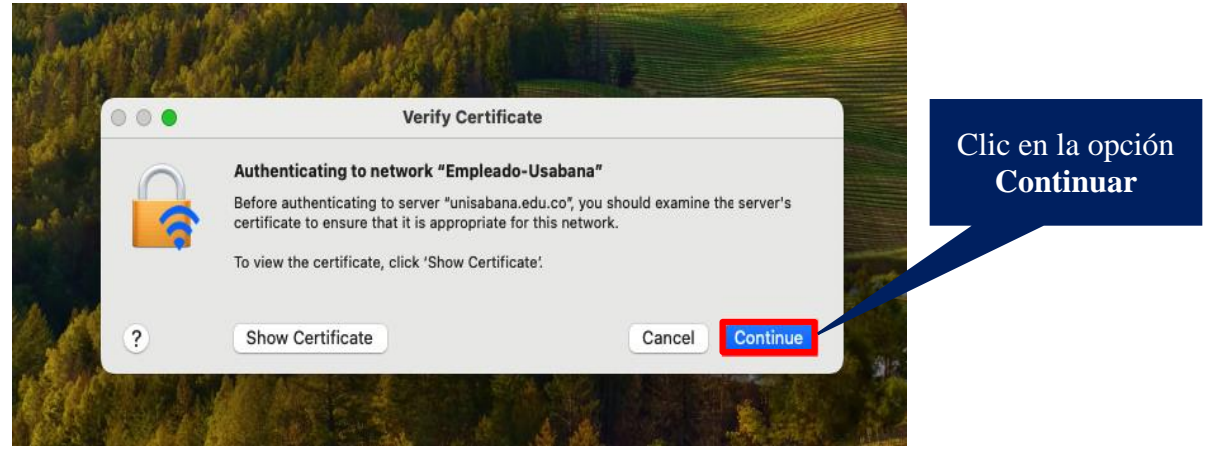

2.1.2 Paso 2: Escribe la contraseña de tu Computador Mac para autorizar la confianza del certificado y da clic en la opción actualizar configuraciones como se observa en la siguiente imagen:

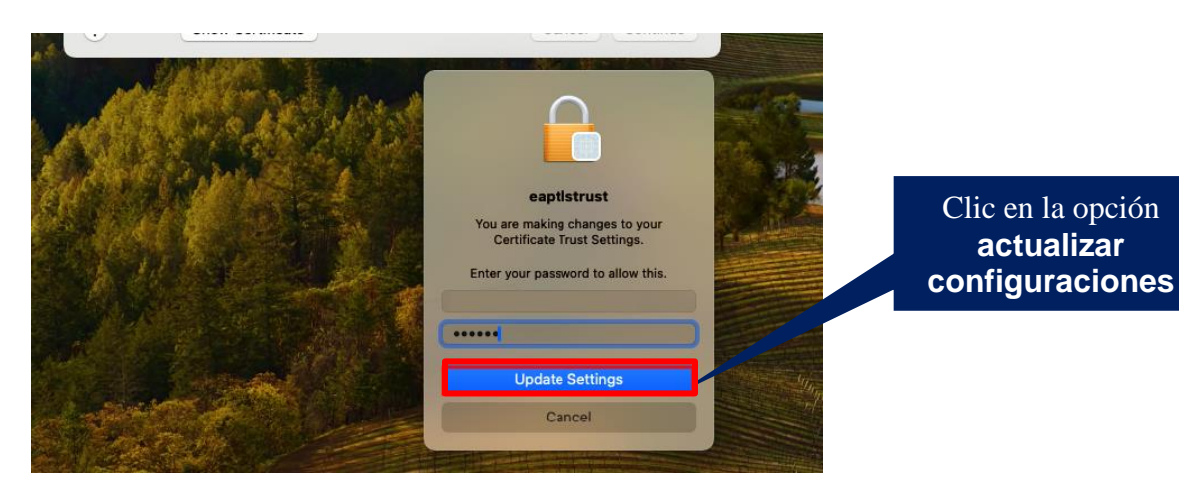

Clic en la opción actualizar

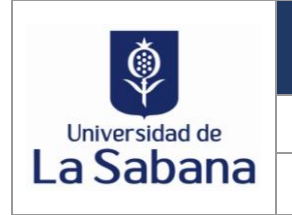

RED WIFI GUÍA SOBRE ACTUALIZACIÓN DEL CERTIFICADO DE AUTENTICACIÓN A LA RED WIFI EN LA UNIVERSIDAD

Fecha: 15-DIC-2023

**Nota:** Si olvidaste los parámetros de red en tu dispositivo o cuentas con un nuevo dispositivo, debes loguear con tu usuario de dominio institucional y contraseña actual.

Si tienes inquietudes haz clic <u>AQUÍ</u> y verifica los pasos para conectarte de acuerdo con el tipo de dispositivo que estes utilizando.

### 2.2 Para dispositivos IPhone:

Si tu contraseña institucional de tus dispositivos IPhone no ha cambiado por favor ten presente los siguientes pasos (aplica para la red Empleado-Usabana y Estudiante-USabana):

2.2.1 Paso 1: Confiar en el certificado unisabana.edu.co y tu dispositivo se conectará en la red seleccionada.

| 3:27                |                                           | •••• 4G    |                                     |
|---------------------|-------------------------------------------|------------|-------------------------------------|
| Cancelar            | Certificado                               | Confiar    | Clic en la opción<br><b>Confiar</b> |
|                     | sabana.edu.co<br>tido por DigiCert Global | G2 TLS RSA |                                     |
| No<br>Vigencia 10/0 | confiable<br>01/25, 6:59:59 p.m.          |            |                                     |
| Más detalles        |                                           | >          |                                     |
|                     |                                           |            |                                     |
|                     |                                           |            |                                     |

**Nota:** Si olvidaste los parámetros de red en tu dispositivo o cuentas con un nuevo dispositivo, inicialmente debes loguear con tu usuario de dominio institucional y contraseña actual. Adicionalmente, debes Confiar en el certificado unisabana.edu.co.

Si tienes inquietudes haz clic <u>AQUÍ</u> y verifica los pasos para conectarte de acuerdo con el tipo de dispositivo que estes utilizando.

### 2.3 Para dispositivos Android:

Si tu contraseña institucional de tus dispositivos Android no ha cambiado, para algunos dispositivos este proceso será transparente (dependerá del S.O de tu dispositivo) y no deberás hacer nada.

Por otro lado, en caso dado que no conecte automáticamente debes olvidar la red, dar clic nuevamente en la opción conectar, diligenciar los siguientes campos y dar clic en conectar (aplica para la red Empleado-Usabana y Estudiante-USabana):

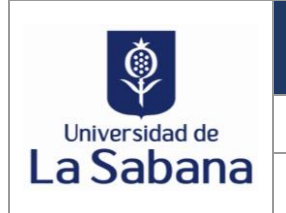

**RED WIFI** 

Versión: 1.0

GUÍA SOBRE ACTUALIZACIÓN DEL CERTIFICADO DE AUTENTICACIÓN A LA RED WIFI EN LA UNIVERSIDAD

Fecha: 15-DIC-2023

#### Campos por diligenciar:

- 1. Método EAP: seleccionar la opción PEAP
- 2. Autenticación de fase 2: seleccionar la opción MSCHAPV2
- 3. Certificado de CA: seleccionar la opción Usar certificados del sistema
- 4. Estado de certificado en línea: seleccionar la opción no verificar
- 5. Dominio: unisabana.edu.co
- 6. Usuario: Usuario de dominio corto institucional
- 7. Contraseña: Contraseña de dominio actual

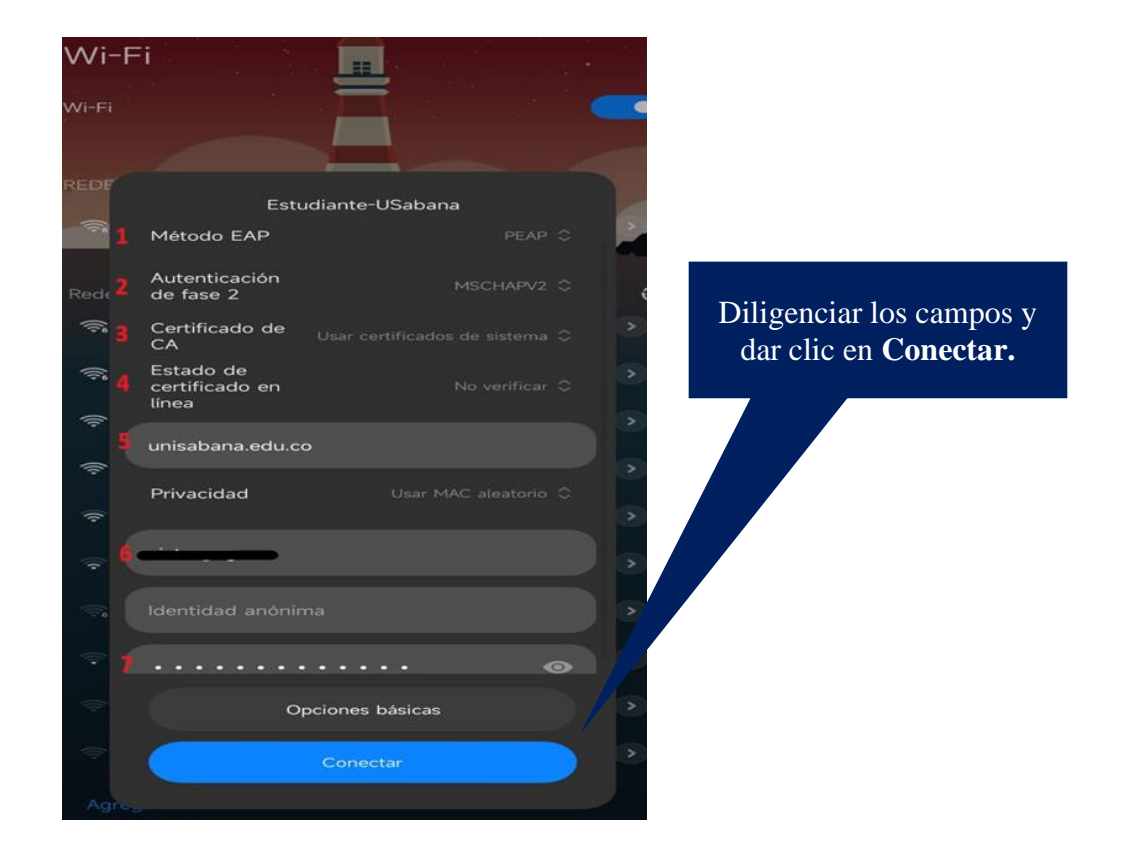

**Nota:** Si olvidaste los parámetros de red en tu dispositivo o cuentas con un nuevo dispositivo, debes seguir los pasos anteriormente mencionados.

Si tienes inquietudes haz clic <u>AQUÍ</u> y verifica los pasos para conectarte de acuerdo con el tipo de dispositivo que estes utilizando.

#### 2.4 Para Computadores corporativos con S.O Windows:

Si tu equipo es corporativo (activo de la Universidad) y tienes inconvenientes al conectarte a la red ten presente los siguientes pasos:

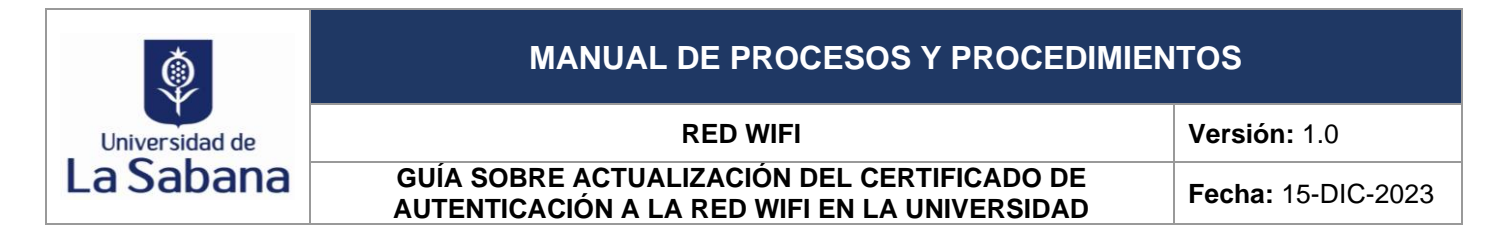

**2.4.1 Paso 1:** Olvida la red dando clic derecho en la red Empleado-Usabana. Posteriormente, debes dar clic en la opción dejar de recordar

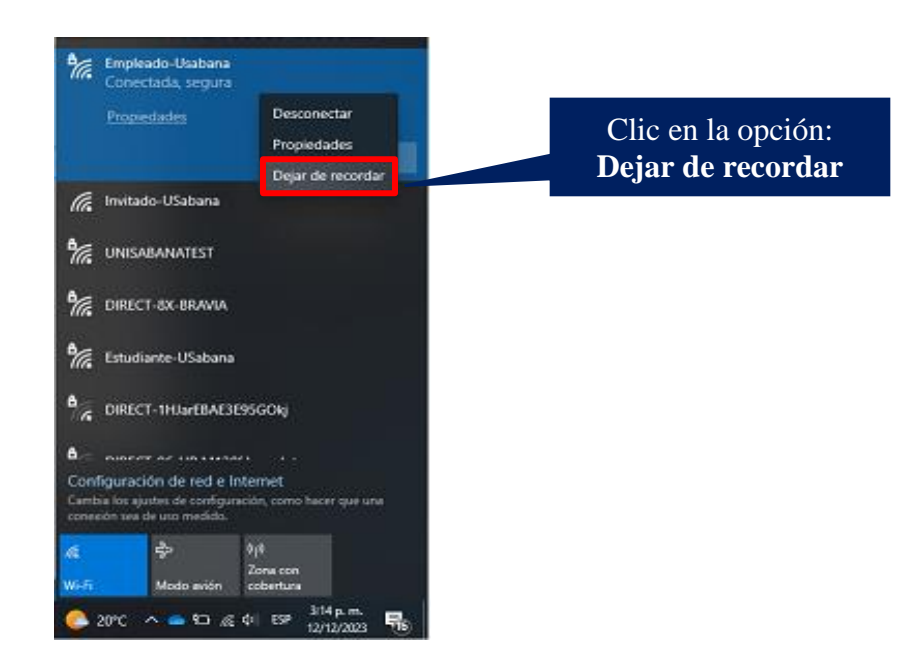

**2.4.2 Paso 2:** Selecciona la red Empleado-Usabana, da clic en la casilla de verificación: conectar automáticamente y finaliza con la opción: Conectar.

Como se describe en la imagen:

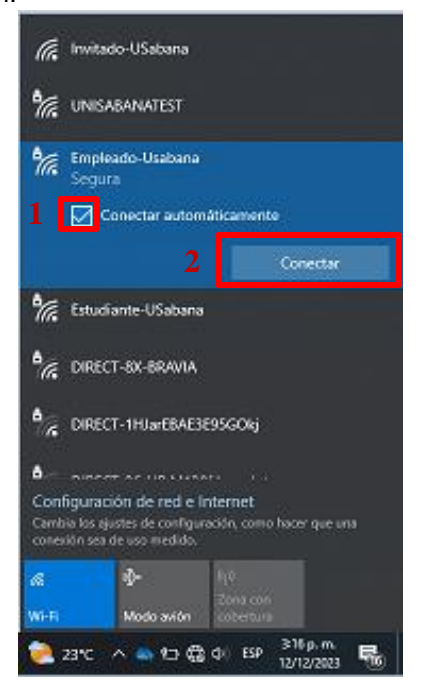

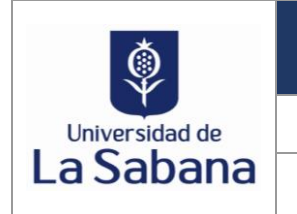

RED WIFI GUÍA SOBRE ACTUALIZACIÓN DEL CERTIFICADO DE AUTENTICACIÓN A LA RED WIFI EN LA UNIVERSIDAD Versión: 1.0

Fecha: 15-DIC-2023

2.4.3 Paso 3: Da clic en la casilla de verificación: Usar mi cuenta de usuario de Windows para que automáticamente se diligencien los campos de conexión.
Como se describe en la imagen:

| 1/6 11                           | ritado-USabana                                                                              |                               |
|----------------------------------|---------------------------------------------------------------------------------------------|-------------------------------|
| <i>¶</i> // ∪•                   | NSABANATEST                                                                                 |                               |
| ¶/€ 50                           | pleado-Usabana<br>gura                                                                      |                               |
| Es                               | cribe tu nombre de u                                                                        | suario y contraseña           |
| 1                                | Usar mi cuenta de l                                                                         | usuario de Windows            |
|                                  | INICADANA) deser                                                                            |                               |
|                                  | UNISABANAY                                                                                  |                               |
|                                  |                                                                                             |                               |
| Ω                                | nectar usando un cer                                                                        | tificado                      |
|                                  | Aceptar                                                                                     | Cancelar                      |
|                                  |                                                                                             |                               |
| <b>%</b> Est                     | tudiante-USabana                                                                            |                               |
| Configu                          | tudiante-USabana<br>ración de red e Inte                                                    | met                           |
| Configu<br>Cambia lo<br>conexión | tudiante-USabana<br>ración de red e Inte<br>s ajustes de configuració<br>sea de uso medido. | met<br>n, como hacer que una  |
| Configu<br>Canbia k<br>canexitn  | tudiante-USabana<br>ración de red e Inte<br>s ajustes de configurado<br>sea de uso medido.  | rmet<br>n. como hacer que una |

**2.4.4 Paso 4:** Da clic en la opción: Conectar para autorizar la conexión y autorizar el nuevo certificado de conexión Wifi.

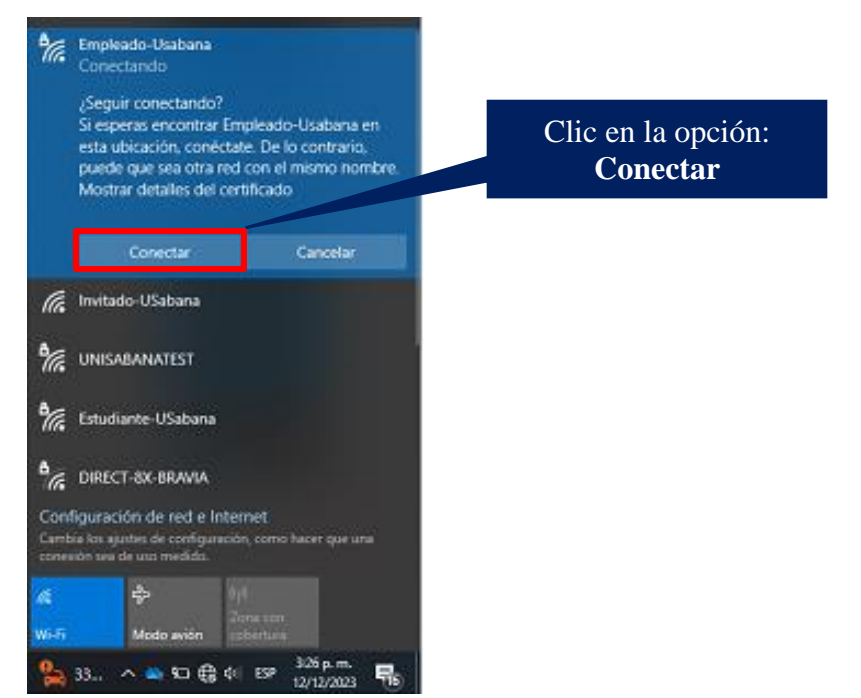

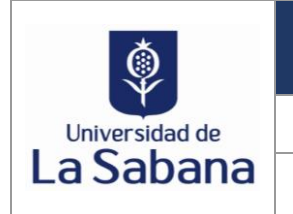

RED WIFI GUÍA SOBRE ACTUALIZACIÓN DEL CERTIFICADO DE AUTENTICACIÓN A LA RED WIFI EN LA UNIVERSIDAD Versión: 1.0

Fecha: 15-DIC-2023

**2.4.5 Paso 5:** Verifica que tu dispositivo ya esté conectado a la red Empleado-Usabana. Como se describe en la imagen:

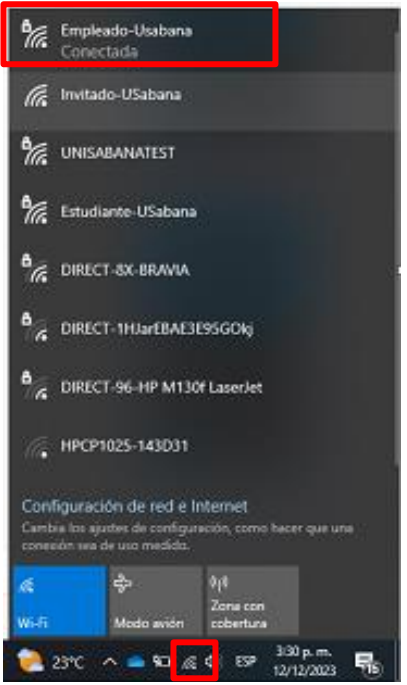

### 3. CONTROL DE CAMBIOS

| Versión No. | Fecha publicación | Numeral del Instructivo | Descripción del cambio |
|-------------|-------------------|-------------------------|------------------------|
| 1.0         | 15-dic-2023       | Todos                   | Creación de la guía    |

### 4. CONTROL DE APROBACIONES

| Elaboró                    | Revisó                           | Aprobó                                |
|----------------------------|----------------------------------|---------------------------------------|
| Gestora de Cultura Digital | Líder área de Telecomunicaciones | Jefe de Servicios y Operaciones de TI |